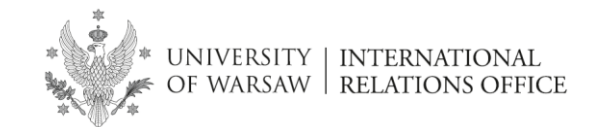

1. Go to 'create an account' in the top right hand corner.

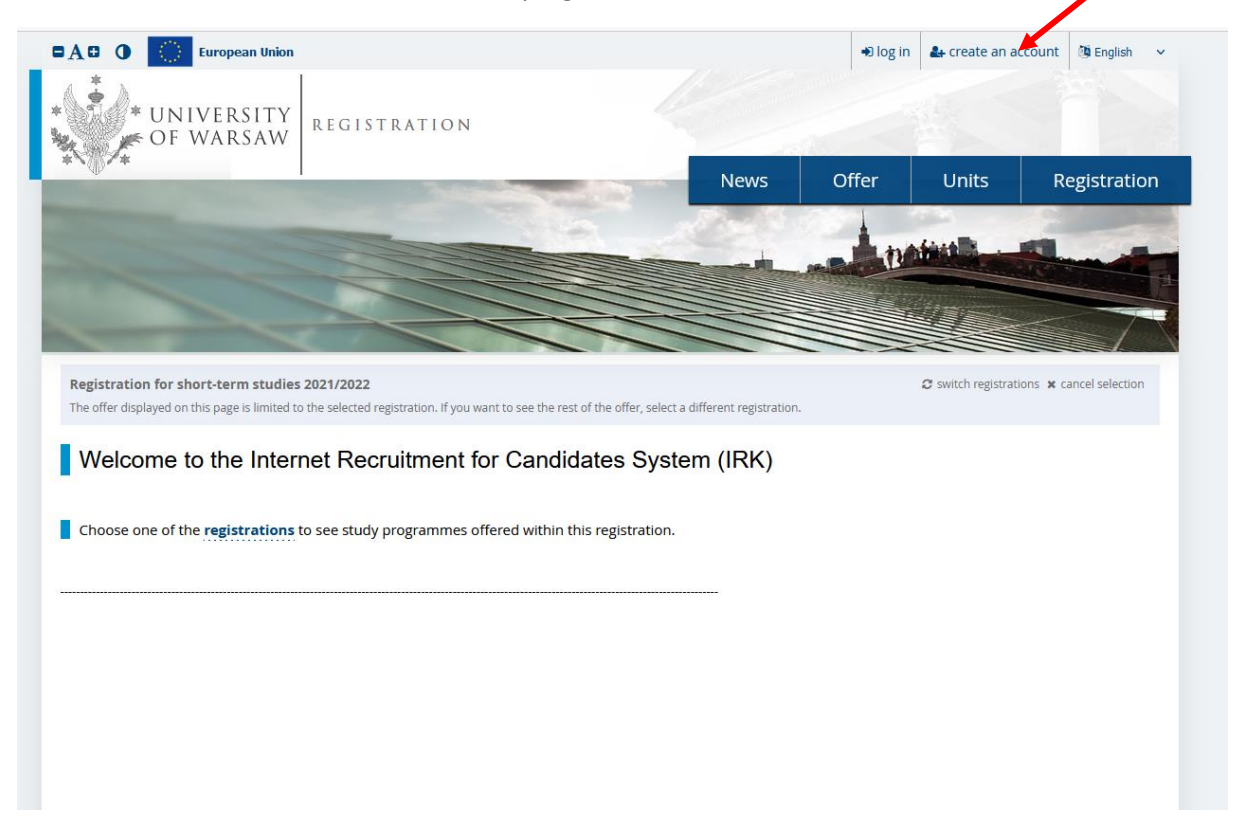

2. Read and accept the 'Information for candidates for admission to studies'. Check the box 'I have read and accept the above information' and click 'Continue'.

## Create an account

| According to art. 13 of Regulation (EU) 2016/679 of the European Parliament and of the Council of 27 April 2016 on the protection of natural persons with regard to t<br>processing of personal data – General Data Protection Regulation (Journal of Laws EU L 119/1 of 4 May 2016), the University of Warsaw informs that: |
|----------------------------------------------------------------------------------------------------|
| 1) The administrator of your personal data is the University of Warsaw represented by Rector, based at 26/28 Krakowskie Przedmiescie, 00-927 Warsaw;                                                                                                    |
| 2) The administrator has appointed a Data Protection Officer supervising the correctness of data processing, who may be contacted via email: iod@adm.uw.edu.pl;                                                                                                    |
| 3) Your personal data will be processed for the purpose of conducting recruitment to studies;                                                                                                    |
| 4) The basis for processing your personal data are the provisions of the Law of Higher Education (uniform text: Journal of Laws of 2017, item 2183, as amended);                                                                                                    |
| 5) Your personal data will be processed for the period of 6 months after the end of the recruitment process, and in the event of admission to studies – according to th<br>course of studies, and then will be archived and kept for 50 years;                                                                               |
| 6) Your personal data will not be made available to other entities, except for entities authorized under the law. Your data will be accessed by employees authorized by<br>administrator and members of the university recruitment committees;                                                                               |
| 7) Providing personal data by candidates is voluntary, however, those who fail to provide them will not be able to participate in the recruitment process;                                                                                                    |
| 8) You have the right to access your personal data, as well as the right to correct them and limit their processing;                                                                                                    |
| 9) You have a right to lodge a complaint with the President of the Office for the Protection of Personal Data when you feel that the processing of your personal data vi<br>the provisions of the general regulation on the protection of personal data.                                                                     |
| Data errors                                                                                                    |
| acknowledge that the University of Warsaw is not responsible for incorrect entry of data by the candidate in the IRK system (system of Internet Registration of Candi                                                                                                    |
| I have read and accent the above information                                                                                                    |

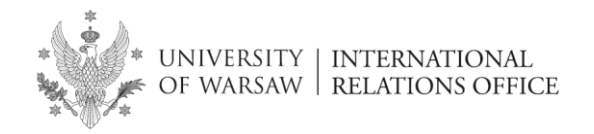

3. Once you enter your email address and create a password an activation link will be sent to your email address.

| European U                   | nion                                        |       | Đ log i | n 🚑 create an | account 🛛 🖄 English 🔻 |
|------------------------------|---------------------------------------------|-------|---------|---------------|-----------------------|
| UNIVERSIT                    | Y REGISTRATION<br>V Short-term studies      |       |         |               |                       |
| ***                          |                                             | News  | Studies | Units         | Registration          |
| Create an account            |                                             |       |         |               | ?                     |
| Email address                | mariadelcarmen.wojcikrodriguez@gmail.com 40 | / 100 |         |               |                       |
| Password<br>Confirm password |                                             |       |         |               |                       |
|                              | 🏖 Create an acco                            | unt   |         |               |                       |
|                              |                                             |       |         |               |                       |

| manaderearmentwojetkroung | guez@gmail.com |         |  |
|---------------------------|----------------|---------|--|
| Login                     |                |         |  |
| Login                     |                |         |  |
|                           |                |         |  |
| Email address             | [              | 0 / 100 |  |
| Email address<br>Password |                | 0 / 100 |  |

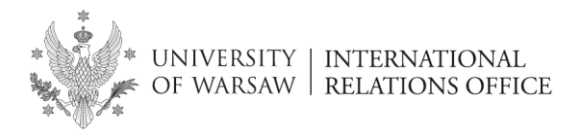

## 4. Click on the link to activate your account.

| no-reply@irk.oferta.uw.edu.pl<br>do ja ∽                                                                 | 10:23 (2 minuty temu) 📩 🚸                                                                                                    |
|----------------------------------------------------------------------------------------------------|----------------------------------------------------------------------------------------------------|
| ŻĄ angielski ↔ > polski ↔ Przetłumacz wiadomość                                                          | Wyłącz dla następującego języka: angie                                                                                                   |
| Juniversity logo                                                                                         |                                                                                                    |
| Welcome to IRK service of the University of V                                                            | Varsaw!                                                                                                    |
| Your account has been created successfully and you will be able to use it after activating it.           | You can activate your account by following this address:                                                                                 |
| https://irk.oferta.uw.edu.pl/auth/activate/4a7438e7-685b-44a3-999a-5abfefe00f51/                         |                                                                                                    |
| You will be able to log in after activating your account.                                                |                                                                                                    |
| Thank you for choosing our university!                                                                   |                                                                                                    |
|                                                                                                    |                                                                                                    |
| You can change settings of your email notifications <u>on the settings page</u> .                        | University of Warsaw<br>ul. Krakowskie Przedmieście 26/28<br>00-927 Warszawa<br>tel 48 22 55 20 000<br>www. <u>https://www.uw.edu.pl</u> |
| 5. Log in.                                                                                               |                                                                                                    |
|                                                                                                    |                                                                                                    |
| A message with activation link has been sent to the address:<br>mariadelcarmen.wojcikrodriguez@gmail.com |                                                                                                    |
|                                                                                                    |                                                                                                    |
| ogin                                                                                                    |                                                                                                    |
| Fmail address                                                                                            |                                                                                                    |
| Password                                                                                                 |                                                                                                    |
|                                                                                                    |                                                                                                    |

6. Click on 'Personal Forms'.

| ly account                    |                                                                                                    |                                  |                                              |   |
|-------------------------------|----------------------------------------------------------------------------------------------------|----------------------------------|----------------------------------------------|---|
| count settings Personal forms | Enrollment applications Payments Messages Notificati                                                                               | ons Consents                     |                                              |   |
|                               | Identification data                                                                                                    | Login met                        | hods                                         | 6 |
|                               | E-mail:                                                                                                    | Email                            | ~                                            |   |
|                               | After time specified by applicable regulations, registrations are<br>archived and candidates' data deleted from the system. If you | - Login.gov.pl                   | % connect                                    |   |
|                               | do not wish to lose access to your account, you can indicate yo<br>want to keep it in the form below.                              | u CAS                            | % connect                                    |   |
|                               | <ul> <li>I want to keep my account in the system for future<br/>registrations.</li> <li>Save</li> </ul>                            | Change USOS p.<br>being admitted | assword to IRK password after<br>to studies. | 8 |
| Change e-mail address         |                                                                                                    | Notificatio                      | n settings                                   |   |
| Change password               |                                                                                                    | Preferred notificat              | tions language: Polski 🔻                     |   |
|                               |                                                                                                    | Inform about r                   | new messages via email                       |   |

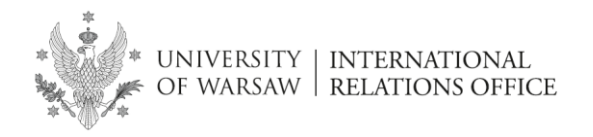

7. Enter your 'Basic personal data', 'Address and contact information' and 'Additional personal information, and click 'Save'.

**NOTE:** Skip the section 'Education' as it is to be filled out by degree seeking students.

|                                                                                                    |                                                                                                    |                                                                                                | ×                                                                                                    |                                                                                                    |                                                                                                    |
|----------------------------------------------------------------------------------------------------|----------------------------------------------------------------------------------------------------|------------------------------------------------------------------------------------------------|----------------------------------------------------------------------------------------------------|----------------------------------------------------------------------------------------------------|----------------------------------------------------------------------------------------------------|
| asic personal data                                                                                                    | dress and contact information                                                                                                    | D Photo                                                                                        | 🔁 Education                                                                                                    | Additional personal information                                                                                                    |                                                                                                    |
| Basic personal d                                                                                                    | lata                                                                                                    |                                                                                                |                                                                                                    |                                                                                                    |                                                                                                    |
| e typing your personal data, re                                                                                                    | emember that if you're enrolled.                                                                                                    | vour data will                                                                                 | be uploaded to un                                                                                                    | iversity systems. Your personal data will b                                                                                                    | e displayed on students lists and printed                                                                                             |
| ersity issued documents. In Po<br>iot enter Cyrillic or Chinese cha<br>alewska.                                                                                                    | vlish, proper names (such as first<br>aracters, use Latin transcription                                                                                                    | i names, surna<br>instead. If you                                                              | mes, city names) a<br>have double surna                                                                                                    | re written with a capital letter. Only the fi<br>ame, there should be no spaces around th                                                                                                    | rst letter should be capital, not all of ther<br>le hyphen. For example: Janina Maria Nor                                             |
| lds marked with asterisk symbol                                                                                                    | l are required.                                                                                                    |                                                                                                | 🖹 Save                                                                                                    |                                                                                                    |                                                                                                    |
| First name*                                                                                                    |                                                                                                    |                                                                                                | 0 / 40                                                                                                    |                                                                                                    |                                                                                                    |
| Second name                                                                                                    |                                                                                                    |                                                                                                | 0 / 40                                                                                                    |                                                                                                    |                                                                                                    |
|                                                                                                    | If you don't have a middle nam                                                                                                    | ie, leave this fie                                                                             | eld empty.                                                                                                    |                                                                                                    |                                                                                                    |
| Surname*                                                                                                    |                                                                                                    |                                                                                                | 0 / 40                                                                                                    |                                                                                                    |                                                                                                    |
| PESEL number                                                                                                    | If you don't have a proce                                                                                                    | an lanua da 1                                                                                  | 0/11                                                                                                    |                                                                                                    |                                                                                                    |
| Con des                                                                                                    | ii you don't nave a PESEL numi                                                                                                    | ber, leave this f                                                                              | neia empty.                                                                                                    |                                                                                                    |                                                                                                    |
| Gender                                                                                                    | select                                                                                                    |                                                                                                | •                                                                                                    |                                                                                                    |                                                                                                    |
| Date of birth                                                                                                    | dd.mm.rrrr                                                                                                    |                                                                                                |                                                                                                    |                                                                                                    |                                                                                                    |
| Place of birth                                                                                                    |                                                                                                    |                                                                                                | 0 / 60                                                                                                    |                                                                                                    |                                                                                                    |
| Country of birth                                                                                                    | select                                                                                                    |                                                                                                | •                                                                                                    |                                                                                                    |                                                                                                    |
| I have Polish citizenship                                                                                                    | select                                                                                                    |                                                                                                | •                                                                                                    |                                                                                                    |                                                                                                    |
| My account → Personal forms –<br>Prsonal forms                                                                                                    | • Basic personal data                                                                                                    |                                                                                                | 🖺 Save                                                                                                    |                                                                                                    |                                                                                                    |
| My account → Personal forms –<br>ersonal forms<br>Basic personal data ♀ Add                                                                                                    | Basic personal data                                                                                                    | Photo                                                                                          | Education                                                                                                    | Additional personal information                                                                                                    |                                                                                                    |
| My account → Personal forms –<br>ersonal forms<br>Basic personal data                                                                                                    |                                                                                                    | Photo                                                                                          | Education                                                                                                    | kversity systems. Your personal data will b<br>re written with a capital letter. Only the fit<br>me there chapted between the reaser served by the fit                                                                                                    | e displayed on students lists and printed<br>rst letter should be capital, not all of then<br>obvides. Texter should be capital, not  |
| My account → Personal forms –<br>ersonal forms<br>Basic personal data                                                                                                    | Basic personal data  dress and contact information  lata  emember that if you're enrolled, plish, proper names (such as firs aracters, use Latin transcription                                                                                                    | your data will<br>t names, surna<br>instead. If you                                            | Education                                                                                                    | Versity systems. Your personal data will b<br>re written with a capital letter. Only the fin<br>ime, there should be no spaces around th                                                                                                    | e displayed on students lists and printed<br>st letter should be capital, not all of then<br>e hyphen. For example: Janina Maria Nov  |
| My account - Personal forms -<br>ersonal forms<br>Basic personal data                                                                                                    | Basic personal data  dress and contact information  lata  emember that if you're enrolled, plish, proper names (such as firs aracters, use Latin transcription  d are required.                                                                                                    | your data will<br>t names, surna<br>instead. If you                                            | Education<br>be uploaded to un<br>imes, city names) a<br>have double surna                                                                                                    | Versity systems. Your personal data will b<br>re written with a capital letter. Only the fin<br>sme, there should be no spaces around th                                                                                                    | e displayed on students lists and printed<br>st letter should be capital, not all of then<br>e hyphen. For example: Janina Maria Nov  |
| My account → Personal forms →<br>ersonal forms<br>Basic personal data ♀ Add<br>Data has been saved.<br>Data has been saved.<br>Basic personal data, re<br>rersity issued documents. In Per<br>ore there cynillic or Chinese chi-<br>valewska.<br>elds marked with asterisk symbo<br>First name*                                                                                                    |                                                                                                    | your data will<br>t names, surna<br>instead. If you                                            | Education<br>be uploaded to un<br>imes, city names) a<br>have double surver<br>Eave<br>16/40                                                                                                    | Network the set of the set of the | e displayed on students lists and printed<br>rst letter should be capital, not all of then<br>e hyphen. For example: Janina Maria Nov |
| My account → Personal forms –<br>ersonal forms<br>Basic personal data ♀ Add                                                                                                    |                                                                                                    | your data will<br>t names, surna<br>instead. If you                                            | Education<br>be uploaded to un<br>immes, city names) a<br>have double surna<br>Save<br>16 / 40<br>0 / 40                                                                                                    | Additional personal information                                                                                                    | e displayed on students lists and printed<br>rst letter should be capital, not all of then<br>e hyphen. For example: Janina Maria Nov |
| My account → Personal forms –<br>ersonal forms<br>Basic personal data                                                                                                    |                                                                                                    | your data will<br>t names, surna<br>instead. If you                                            | Education<br>be uploaded to un<br>mmes, city names) a<br>have double surna<br>have double surna<br>16 / 40<br>0 / 40<br>eld empty.                                                                                                    | Additional personal information                                                                                                    | e displayed on students lists and printed<br>st letter should be capital, not all of them<br>e hyphen. For example: Janina Maria Nov  |
| My account → Personal forms –<br>ersonal forms<br>Basic personal data                                                                                                    | Basic personal data  dress and contact information  atta  dress and contact information  atta  dress and contact information  atta  dress and contact information  atta  dress and contact information  dress and contact information  dress and conta | your data will<br>t names, surna<br>instead. If you                                            | Education<br>Education<br>be uploaded to un<br>mes, city names) a<br>have double surna<br>have double surna<br>16 / 40<br>0 / 40<br>eld empty.<br>16 / 40<br>16 / 40<br>10 / 40<br>10 / 40 | Nersity systems. Your personal information<br>iversity systems. Your personal data will b<br>re written with a capital letter. Only the fil<br>me, there should be no spaces around th                                                                                                    | e displayed on students lists and printed<br>st letter should be capital, not all of then<br>e hyphen. For example: Janina Maria Nov  |
| My account → Personal forms –<br>ersonal forms<br>Basic personal data                                                                                                    |                                                                                                    | your data will<br>t names, surna<br>instead. If you<br>ne, leave this fit                      | Education<br>Education<br>be uploaded to un<br>imes, city names) a<br>have double surma<br>have double surma<br>16 / 40<br>0 / 40<br>eld empty.<br>16 / 40<br>0 / 11<br>field empty.                                                                                                    | Versity systems. Your personal information<br>iversity systems. Your personal data will b<br>re written with a capital letter. Only the fir<br>arme, there should be no spaces around th                                                                                                    | e displayed on students lists and printed<br>st letter should be capital, not all of then<br>e hyphen. For example: Janina Maria Nov  |
| My account → Personal forms –<br>ersonal forms<br>Basic personal data ♀ Add<br>Data has been saved.<br>Basic personal data, ru<br>Passic personal data, ru<br>rersity issued documents. In Pe<br>not enter Cyrillic or Chinese chi<br>alewska.<br>elds marked with asterisk symbo<br>First name*<br>Second name<br>Surname*<br>PESEL number<br>Gender                                                              | Basic personal data  dress and contact information  atta  dress and contact information  atta  dress atta  atta atta  atta  atta  atta atta atta atta atta atta atta atta atta atta atta atta atta atta atta atta | your data will<br>t names, surna<br>instead. If you<br>ne, leave this fil<br>ber, leave this i | Education<br>Education<br>be uploaded to un<br>imes, city names) a<br>have double suma<br>bave<br>16 / 40<br>0 / 40<br>eld empty.<br>16 / 40<br>0 / 11<br>field empty.                                                                                                    | Versity systems. Your personal information<br>liversity systems. Your personal data will b<br>re written with a capital letter. Only the fin<br>ime, there should be no spaces around th                                                                                                    | e displayed on students lists and printed<br>st letter should be capital, not all of then<br>e hyphen. For example: Janina Maria Nov  |
| My account → Personal forms –<br>ersonal forms<br>Basic personal data ♀ Add<br>Data has been saved.<br>Basic personal data, ro<br>Personal data, ro<br>rersity issued documents. In Po<br>not enter Cyrillic or Chinese chi<br>valewska.<br>elds marked with asterisk symbo<br>First name*<br>Second name<br>Surname*<br>PESEL number<br>Gender<br>Date of birth                                                   | Basic personal data  dress and contact information  atta  dress and contact information  atta  atta  atta atta atta  atta | your data will<br>t names, surna<br>instead. If you<br>he, leave this fit                      | Education<br>be uploaded to un<br>mmes, city names) a<br>have double summe<br>16/40<br>0/40<br>eld empty.<br>16/40<br>0/11<br>field empty.<br>•                                                                                                    | Versity systems. Your personal information<br>iversity systems. Your personal data will b<br>re written with a capital letter. Only the fir<br>sime, there should be no spaces around th                                                                                                    | e displayed on students lists and printed<br>st letter should be capital, not all of then<br>e hyphen. For example: Janina Maria Nov  |
| My account → Personal forms –<br>ersonal forms<br>Basic personal data ♀ Add<br>Data has been saved.<br>Basic personal data, re<br>versity issued documents. In Pe<br>not enter Cyrillic or Chinese che<br>valewska.<br>elds marked with asterisk symbo<br>First name*<br>Second name<br>Surname*<br>PESEL number<br>Gender<br>Date of birth<br>Place of birth                                                      | Basic personal data  dress and contact information  lata  emember that if you're enrolled, polish, proper names (such as firs aracters, use Latin transcription  d are required.  Maria Del Carmen  if you don't have a middle nam Wójcik Rodriguez  if you don't have a PESEL num male 15.01.1998 Madrid                                                                                                    | your data will<br>t names, surna<br>instead. If you<br>ne, leave this fit                      | Education  be uploaded to un  imes, city names) a  have double summe  imes, city names) a  have double summe  if (40)  0/40  eld empty.  if (40)  0/11  field empty.   6/60                                                                                                    | Versity systems. Your personal information<br>iversity systems. Your personal data will b<br>re written with a capital letter. Only the fir<br>ime, there should be no spaces around th                                                                                                    | e displayed on students lists and printed<br>st letter should be capital, not all of then<br>e hyphen. For example: Janina Maria Nov  |
| My account → Personal forms →<br>ersonal forms<br>Basic personal data ♀ Add<br>Data has been saved.<br>Basic personal data, re<br>Personal data, re<br>rersity issued documents. In Pe<br>not enter Cyrillic or Chinese chi<br>valewska.<br>elds marked with asterisk symbo<br>First name'<br>Second name<br>Surname'<br>PESEL number<br>Gender<br>Date of birth<br>Place of birth                                 | Basic personal data  dress and contact information  lata  emember that if you're enrolled, polish, proper names (such as firs aracters, use Latin transcription  d are required.  Maria Del Carmen  if you don't have a middle nam Wéjcik Rodriguez  if you don't have a PESEL num male 15.01.1998 Madrid Spain                                                                                                    | your data will<br>t names, surna<br>instead. If you<br>he, leave this fit                      | Education  be uploaded to un  imes, city names) a  have double surve  16/40  0/40  eld empty.  16/40  0/11  field empty.  6/60                                                                                                    | Additional personal information                                                                                                    | e displayed on students lists and printed<br>rst letter should be capital, not all of then<br>e hyphen. For example; Janina Maria Nov |
| My account → Personal forms -<br>ersonal forms<br>Basic personal data ♀ Add<br>Data has been saved.<br>Basic personal data, r<br>Persity issued documents. In Per<br>one enter Cyrillic or Chinese chi<br>valewska.<br>elds marked with asterisk symbo<br>First name <sup>®</sup><br>Second name<br>Surname <sup>®</sup><br>PESEL number<br>Gender<br>Date of birth<br>Place of birth<br>I have Polish citizenship | Basic personal data  dress and contact information  dress and contact information  dress    | your data will<br>t names, surna<br>instead. If you<br>ne, leave this fi                       | Education<br>be uploaded to un<br>immes, city names) a<br>have double surva<br>Save<br>Save<br>16/40<br>0/40<br>eld empty.<br>16/40<br>0/11<br>field empty.<br>6/60<br>•                                                                                                    | Additional personal information                                                                                                    | e displayed on students lists and printed<br>rst letter should be capital, not all of then<br>e hyphen. For example: Janina Maria Nov |

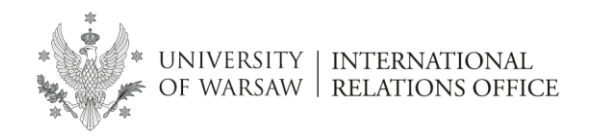

8. In the 'Photo' section read the detailed instructions and upload your photo. Remember to click on 'Save' once uploaded.

| ♣ → My account → Personal forms                       | s → Photo                                                                                                    |   |
|-------------------------------------------------------|----------------------------------------------------------------------------------------------------|---|
| Personal forms                                        |                                                                                                    |   |
| 🛔 Basic personal data 🛛 💡 A                           | Address and contact information 😰 Photo 🞓 Education 🖾 Additional personal information                                                                |   |
| Photo                                                 |                                                                                                    |   |
| PHOLO                                                 |                                                                                                    |   |
| Photo requirements and a link to                      | o the page with examples are at the bottom of the site. Remember that an incorrect or poor-quality photo will not be accepted by the administration. | • |
|                                                       |                                                                                                    |   |
|                                                       | 🖺 Save                                                                                                    |   |
| Choose phot                                           | to Wybierz plik Nie wybrano pliku                                                                                                    |   |
|                                                       | Maximal picture size is 5 MB.                                                                                                    |   |
| Profile picture privacy setting                       | gs 💿 Everyone can see my photo.                                                                                                    |   |
|                                                       | My photo can be seen only by people who are logged in.                                                                                               |   |
|                                                       | My photo can be seen only by people who attend the same classes as I.                                                                                |   |
|                                                       | My photo can be seen only by me (and the recruitment commission).                                                                                    |   |
|                                                       | This setting will be valid in USOSweb after admission to studies.                                                                                    |   |
|                                                       | <b>告</b> Save                                                                                                    |   |
|                                                       |                                                                                                    |   |
| Photo requirements                                    |                                                                                                    |   |
| Full description with example                         | es can be found under the following address: https://obywatel.gov.pl/wyjazd-za-granice/zdjecie-do-dowodu-lub-paszportu                               |   |
| Candidate's photo should meet<br>They are as follows: | the same criteria as ID document photo.                                                                                                    |   |

9. Click 'Studies' in the right top menu.

| ou are filling the forms withou | ut any registration selected. When you choo | ise one, the syst | em will mark the field | ls that are required.           |        | <br>elect registration |
|---------------------------------|---------------------------------------------|-------------------|------------------------|---------------------------------|--------|------------------------|
| I → My account → Personal       | forms → Basic personal data                 |                   |                        |                                 |        |                        |
| Personal form                   | IS                                          |                   |                        |                                 |        |                        |
|                                 |                                             |                   | <u> </u>               |                                 |        |                        |
| Basic personal data             | Address and contact information             | Photo             | Education              | Additional personal information | mation |                        |

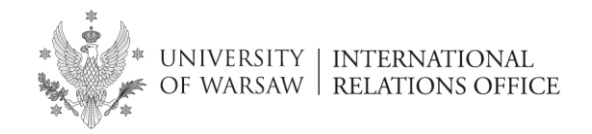

#### 10. Select 'Registration for short-term studies'.

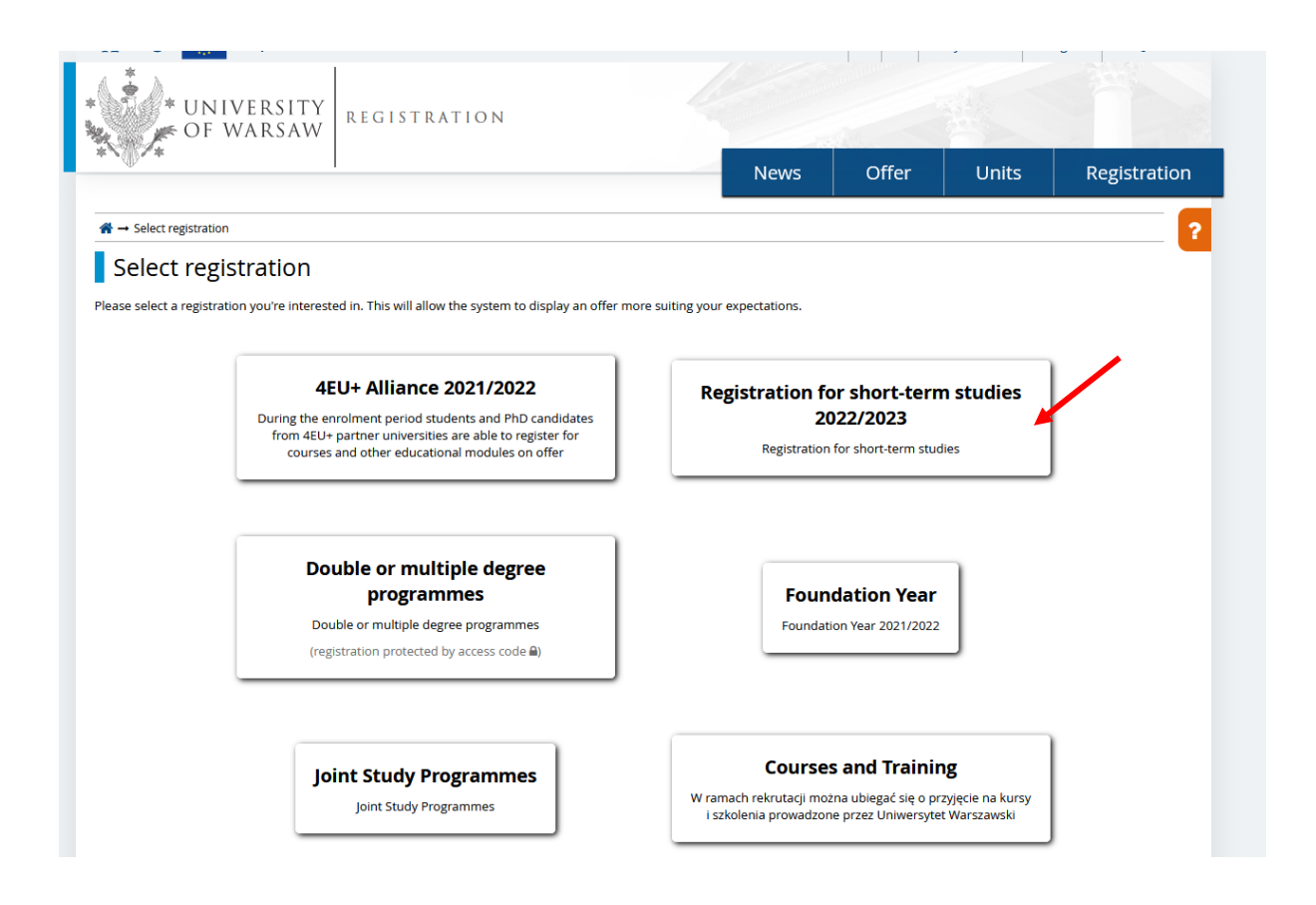

### 11. Choose your programme at the University of Warsaw.

| UNIVERSITY<br>OF WARSAW                                                                     | REGISTRATION                                            |                                                                      |                              |                                               |                             |
|---------------------------------------------------------------------------------------------|---------------------------------------------------------|----------------------------------------------------------------------|------------------------------|-----------------------------------------------|-----------------------------|
| (D. +                                                                                       | I                                                       |                                                                      | News (                       | Offer Uni                                     | ts Registration             |
| <b>Registration for short-term studies</b><br>The offer displayed on this page is limited t | s 2022/2023<br>to the selected registration. If you war | nt to see the rest of the offer, select a di                         | ferent registration.         | $oldsymbol{arsigma}$ switch regist            | trations 🕱 cancel selection |
| <b>希</b> → Offer                                                                            |                                                         |                                                                      |                              |                                               |                             |
| Offer                                                                                       |                                                         |                                                                      |                              |                                               |                             |
| Filters                                                                                     |                                                         | Only w                                                               | th active phase <b>C</b>     | ۱ <u>ــــــــــــــــــــــــــــــــــــ</u> | <b>T</b> Filter <b>G</b>    |
| С                                                                                           | D                                                       | E                                                                    |                              | F                                             |                             |
| • CEEPUS                                                                                    | • DAAD                                                  | <ul> <li>Erasmus-</li> <li>Exchange</li> </ul>                       | Student (Studies)<br>Student | <ul> <li>Fulbright</li> </ul>                 |                             |
| G                                                                                           | S                                                       |                                                                      | N                            | /                                             |                             |
| ∘ GFPS                                                                                      | ∘ Schol<br>∘ Schol                                      | larship of a Foreign Government<br>larship of the Government of Pola | ∘ Vi<br>nd ∘ Vi              | segrad Fund<br>siting Student                 |                             |

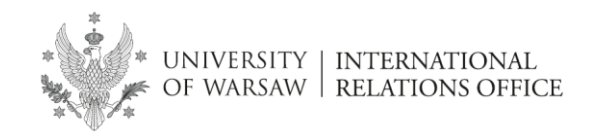

## 12. Click on the green 'Sign up' button.

| * UNIVERSITY<br>OF WARSAW                                                                                                    |                        |                   |                      |                    |
|----------------------------------------------------------------------------------------------------|------------------------|-------------------|----------------------|--------------------|
| Ψ I                                                                                                    | News                   | Offer             | Units                | Registration       |
| Registration for short-term studies 2022/2023<br>The offer displayed on this page is limited to the selected registration. If you want to see the rest of the offer, select a                                                 | different registration | 3                 | switch registrations | x cancel selection |
| $\text{\ensuremath{\mathfrak{H}}} 	o \text{Offer} 	o \text{Exchange Student}$                                                                                                    |                        |                   |                      |                    |
| Exchange Student                                                                                                    |                        |                   |                      |                    |
| A student enrolled at a Higher Education Institution which has a valid bilateral agreement with the University of<br>Warsaw. The student has to be nominated by his/her home University to study at the University of Warsaw. |                        | Table             | of contents          |                    |
| Course offer:                                                                                                    |                        |                   |                      |                    |
| The University of Warsaw course offer is available at www.informatorects.uw.edu.pl                                                                                                    |                        | D                 | etails               |                    |
| Required documents:                                                                                                    |                        | Co                | de BWZ-BILATERAL     | NE                 |
| <ul> <li>University of Warsaw Application Form (signed and stamped by a representative of the applicant's home<br/>institution)</li> </ul>                                                                                    |                        | Organizational ur | nit University of Wa | rsaw               |
| institution)<br>∘ Transcript of Records from recent studies or copy of the last achieved University diploma (issued in<br>English or Polish)                                                                                  |                        | 🖬 Asl             | k a question         |                    |
| <ul> <li>Language Certificate proving at least a B2 level of Polish or English</li> </ul>                                                                                                    |                        |                   |                      |                    |
| <ul> <li>Scan of a passport or a national ID</li> </ul>                                                                                                    | Phase                  | e 1 (08.04.2022   | 15:33 - 09.04.20     | 023 23:59)         |
| Deadlines:                                                                                                    |                        |                   | ion un               |                    |
| for the first semester and/or full academic year – May 15 <sup>th</sup><br>for the second semester – November 15 <sup>th</sup>                                                                                                |                        | -215              | oign up              |                    |
| Late applications may be subject to rejection.                                                                                                    |                        |                   |                      |                    |
| More information is available on the website of the International Relations Office.                                                                                                    |                        |                   |                      |                    |
|                                                                                                    |                        |                   |                      |                    |

## 13. Choose the correct period of study

| **                                                                                                    |                                                                                                    |                             | News  | Offer    | Units | Registrati   |
|----------------------------------------------------------------------------------------------------|----------------------------------------------------------------------------------------------------|-----------------------------|-------|----------|-------|--------------|
|                                                                                                    |                                                                                                    |                             |       | <b>U</b> |       | - Hegistiati |
| → Offer → Exchange Student →                                                                                                    | New application                                                                                                    |                             |       |          |       |              |
|                                                                                                    |                                                                                                    |                             |       |          |       |              |
|                                                                                                    |                                                                                                    |                             |       |          |       |              |
| New application                                                                                                    |                                                                                                    |                             |       |          |       |              |
| BWZ2022] Registration for sh                                                                                                    | nort-term studies 2022/2023 (open)                                                                                                    |                             |       |          |       |              |
| BWZ-BILATERALNEJ Exchange S                                                                                                    | nort-term studies 2022/2023 <sub>(open)</sub><br>itudent – Phase 1                                                                                                    |                             |       |          |       |              |
| BWZ2022] Registration for sh<br>BWZ-BILATERALINE] Exchange S<br>se choose which term or terms                                       | nort-term studies 2022/2023 <sub>(open)</sub><br>itudent – Phase 1<br>s of study you want to apply for. Remember that y                                                      | you won't be able to change | e it. |          |       |              |
| NEW APPIICATION<br>BWZ2022] Registration for sh<br>BWZ-BILATERALINE] Exchange S<br>se choose which term or terms<br>Period of study | nort-term studies 2022/2023 (open)<br>tudent – Phase 1<br>: of study you want to apply for. Remember that y<br>First term                                                    | you won't be able to change | e it. |          |       |              |
| BWZ2022) Registration for sl<br>BWZ-BILATERALNEJ Exchange S<br>se choose which term or terms<br>Period of study                     | hort-term studies 2022/2023 (open)<br>tudent – Phase 1<br>s of study you want to apply for. Remember that y<br>First term                                                    | you won't be able to change | e it. |          |       |              |
| BWZ20221 Registration for sl<br>BWZ-BILATERALNEJ Exchange S<br>se choose which term or terms<br>Period of study                     | hort-term studies 2022/2023 (open)<br>tudent – Phase 1<br>s of study you want to apply for. Remember that y<br>First term                                                    | you won't be able to change | e it. |          |       |              |
| Period of study                                                                                                    | hort-term studies 2022/2023 (open)<br>tudent – Phase 1<br>s of study you want to apply for. Remember that y<br>First term<br>First term<br>Second term                       | you won't be able to change | e it. |          |       |              |
| NCW APPICALION<br>BWZ2022 Registration for sl<br>BWZ-BILATERALNEJ EXChange S<br>se choose which term or terms<br>Period of study    | hort-term studies 2022/2023 (open)<br>tudent – Phase 1<br>s of study you want to apply for. Remember that y<br>First term<br>First term<br>Second term<br>Full academic year | you won't be able to change | e it. |          |       |              |

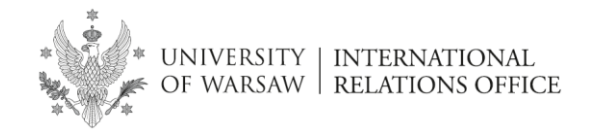

#### 14. Click 'Continue'.

| UNIVERSI                                                                  | TY<br>AW REGISTRAT              | TON                              |                    |       |       |              |
|---------------------------------------------------------------------------|---------------------------------|----------------------------------|--------------------|-------|-------|--------------|
| T VI T                                                                    |                                 |                                  | News               | Offer | Units | Registration |
| $\bigstar \rightarrow$ Offer $\rightarrow$ Exchange Student $\rightarrow$ | New application                 |                                  |                    |       |       |              |
| New application                                                           |                                 | 2022                             |                    |       |       |              |
| [BWZ2022] Registration for s<br>[BWZ-BILATERALNE] Exchange S              | itudent – Phase 1               | 2023 (open)                      |                    |       |       |              |
| Please choose which term or terms                                         | s of study you want to apply fo | or. Remember that you won't be a | able to change it. |       |       |              |
| Period of study                                                           | First term                      |                                  |                    |       |       |              |
|                                                                           | 🗲 Return                        | +) Continue                      |                    |       |       |              |
|                                                                           |                                 |                                  | _                  |       |       |              |
|                                                                           |                                 |                                  |                    |       |       |              |
|                                                                           |                                 |                                  |                    |       |       |              |
|                                                                           |                                 |                                  |                    |       |       |              |

#### 15. Click 'My account - Enrollment applications'

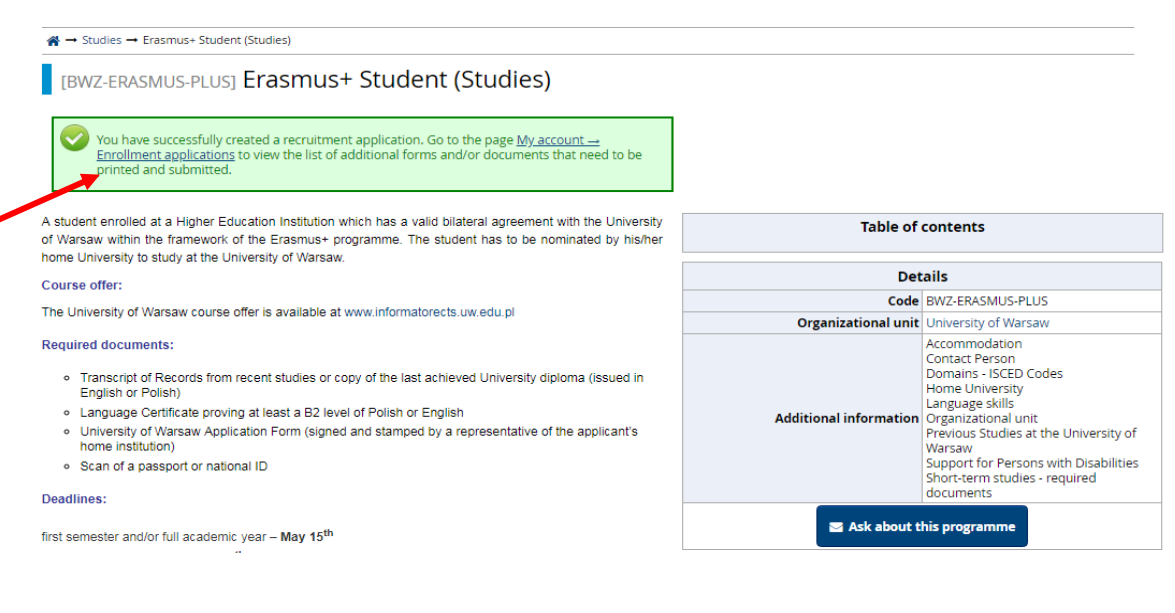

16. Fill out the following points:

- a. Accommodation
- b. Contact Person
- c. Home University
- d. Language Skills
- e. Organizational unit
- f. Previous Studies at the University of Warsaw
- g. Support for Persons with Disabilities

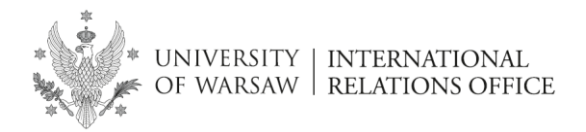

# My account

| iiiiiiiiiiiiiiiiiiiiiiiiiiiiiiiiiiii | ified deadlines reme<br>the forms with additio | mber to:<br><u>nal information</u> . |                                                                               |                                                                                                    |                     |                    |          |                          |           |
|--------------------------------------|------------------------------------------------|--------------------------------------|-------------------------------------------------------------------------------|----------------------------------------------------------------------------------------------------|---------------------|--------------------|----------|--------------------------|-----------|
| Account settings                     | Personal forms                                 | Enrollment application               | ns Payments                                                                   | Messages                                                                                                    | Notifications       | Clauses and        | consents |                          | Help      |
| Enrollment app                       | olications                                     |                                      |                                                                               |                                                                                                    |                     |                    |          |                          |           |
| [BWZ2022]                            | Registration                                   | for short-tern                       | n studies 20                                                                  | 022/2023                                                                                                    |                     |                    |          | (oper<br>Academic year 2 | 1)<br>022 |
| Descrip                              | tion                                           |                                      |                                                                               |                                                                                                    |                     |                    |          | <u> </u>                 |           |
|                                      |                                                |                                      |                                                                               |                                                                                                    |                     |                    |          |                          |           |
| [BWZ-ERASMUS-PL                      | LUS] Erasmus+ Stud                             | lent (Studies)                       |                                                                               |                                                                                                    |                     |                    |          |                          |           |
| <b>Phas</b><br>08.0                  | e 1 ( ¥ withdraw )<br>14.2022 - 09.04.2023     | Recruitm<br>O not re                 | Recruitment fee Score Decision<br>O not required The results will be visible: |                                                                                                    |                     |                    | sion<br> |                          |           |
| P                                    | eriod of study                                 | First term                           |                                                                               |                                                                                                    |                     |                    |          |                          |           |
|                                      | Courses                                        | Choose courses                       | hat you want to att                                                           | end during your s                                                                                                    | udies. ECTS credi   | ts limit: 30 (used | : 0).    |                          |           |
|                                      |                                                | Please provide a                     | ditional informatio                                                           | on in order to com                                                                                                    | olete registration. |                    |          |                          |           |
|                                      |                                                | Accommoda                            | tion (filled out)                                                             |                                                                                                    |                     |                    |          |                          |           |
|                                      |                                                | Emergency (                          | Contact Person (filled                                                        | d out)                                                                                                    |                     |                    |          |                          |           |
|                                      |                                                | Home University                      | rsity (filled out)                                                            |                                                                                                    |                     |                    |          |                          |           |
| Addit                                | tional information                             |                                      | ills (filled out)                                                             |                                                                                                    |                     |                    |          |                          |           |
|                                      |                                                |                                      | Organizational unit (filled out)                                              |                                                                                                    |                     |                    |          |                          |           |
|                                      |                                                |                                      | <ul> <li>Previous Studies at the University of Warsaw (filled out)</li> </ul> |                                                                                                    |                     |                    |          |                          |           |
|                                      |                                                |                                      |                                                                               |                                                                                                    |                     |                    |          |                          |           |
|                                      |                                                | Short-terms                          |                                                                               | ocuments (required)                                                                                                    |                     |                    |          |                          |           |
|                                      |                                                | You need to subr                     | nit your application                                                          | In order to take part of the part of the p | art in the recruitm | ent process.       |          |                          |           |
|                                      |                                                | iou neeu to jiii ii                  |                                                                               | onts and further st                                                                                                    | ops                 | apprication        |          |                          |           |
|                                      |                                                |                                      | E Docume                                                                      | ents and further st                                                                                                    | ehz                 |                    |          |                          |           |

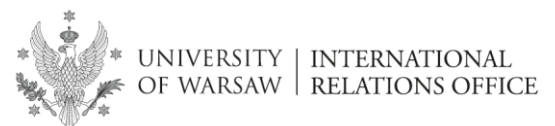

17. After answering the questions in each section click 'Save an Return'.

| vithin the sp<br>∘ <u>fill out</u> | ecified deadlines reme<br>the forms with addition                                                  | mber to:<br>nal information.                                                             |                   |                                                                          |                                                          |              |
|------------------------------------|----------------------------------------------------------------------------------------------------|------------------------------------------------------------------------------------------|-------------------|--------------------------------------------------------------------------|----------------------------------------------------------|--------------|
| Account settings                   | Personal forms                                                                                     | Enrollment applications                                                                  | Payments Messages | Notifications                                                            | Clauses and consents                                     |              |
| Data has t                         | pplications                                                                                        |                                                                                          |                   |                                                                          |                                                          |              |
| [BWZ2022]                          | Registration                                                                                       | for short-term stu                                                                       | idies 2022/2023   |                                                                          |                                                          | (0           |
| _                                  |                                                                                                    |                                                                                          |                   |                                                                          |                                                          | Academic y   |
| Descri                             |                                                                                                    |                                                                                          |                   |                                                                          |                                                          | ₩            |
| Deser                              | iption                                                                                             |                                                                                          |                   |                                                                          |                                                          |              |
| Desen                              | iption                                                                                             |                                                                                          |                   |                                                                          |                                                          |              |
| [BWZ-ERASMUS                       | IPTION<br>HPLUSJ <b>Erasmus+ Stud</b>                                                              | ent (Studies)                                                                            |                   |                                                                          |                                                          | -            |
| (BWZ-ERASMUS<br>Ph<br>0            | ase 1 ( <b>x</b> withdraw )<br>8.04.2022 - 09.04.2023                                              | ent (Studies)<br>Recruitment fee<br>O not required                                       | Score             | Qualification<br><br>The results will<br>10.04.2023                      | n status<br>be visible:<br>00:00                         | Decision<br> |
| IBWZ-ERASMUS<br>Ph<br>OI           | PELUSJ Erasmus+ Stud<br>ase 1 ( x withdraw )<br>8.04.2022 - 09.04.2023<br>Period of study          | ent (Studies) Recruitment fee O not required First term                                  | Score<br>         | Qualification<br>                                                        | n status<br>be visible:<br>00:00                         | Decision     |
| IBWZ-ERASMUS<br>Ph<br>OI           | Pruss Erasmus+ Stud<br>ase 1 ( x withdraw)<br>8.04.2022 - 09.04.2023<br>Period of study<br>Courses | ent (Studies)<br>Recruitment fee O not required<br>First term<br>Choose courses that you | Score             | Qualification<br>The results will<br>10.04.2023<br>studies. ECTS credits | n status<br>be visible:<br>00:00<br>limit: 30 (used: 0). | Decision     |

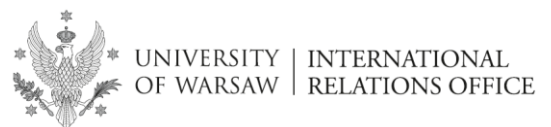

18. Before you upload the documents go to the 'Courses' and click 'Choose'.

| My account                                 | My account                                                                                                    |                                                                                               |                |                     |                |                                                                    |  |               |      |
|--------------------------------------------|----------------------------------------------------------------------------------------------------|-----------------------------------------------------------------------------------------------|----------------|---------------------|----------------|--------------------------------------------------------------------|--|---------------|------|
| i Within the spece<br>○ <u>fill out th</u> | cified deadlines reme<br>he forms with additio                                                                                                    | mber to:<br>nal information.                                                                  |                |                     |                |                                                                    |  |               |      |
| Account settings                           | count settings Personal forms Enrollment applications Payments Messages Notifications Clauses and consents Hel                                                                         |                                                                                               |                |                     |                |                                                                    |  | Help          |      |
| Data has be                                | en saved.                                                                                                    |                                                                                               |                |                     |                |                                                                    |  |               |      |
| [BWZ2022]                                  | Registration                                                                                                    | for short-term st                                                                             | udies 20       | 22/2023             |                |                                                                    |  | (ope          | n)   |
|                                            |                                                                                                    |                                                                                               |                |                     |                |                                                                    |  | Academic year | 2022 |
| Descrip                                    | otion                                                                                                    |                                                                                               |                |                     |                |                                                                    |  | *             |      |
|                                            |                                                                                                    |                                                                                               |                |                     |                |                                                                    |  |               |      |
| [BWZ-ERASMUS-P                             | LUSI Erasmus+ Stud                                                                                                    | lent (Studies)                                                                                |                |                     |                |                                                                    |  |               | 1    |
| Pha:<br>08.0                               | se 1 ( 🗙 withdraw )<br>04.2022 - 09.04.2023                                                                                                    | Recruitment fee<br>O not required                                                             | I              | Score               | Qu<br>The re   | alification status<br><br>sults will be visible:<br>.04.2023 00:00 |  | Decision      |      |
| F                                          | Period of study                                                                                                    | First term                                                                                    |                |                     |                |                                                                    |  |               |      |
|                                            | Courses                                                                                                    | Choose courses that you want to attend during your studies. ECTS credits limit: 30 (used: 0). |                |                     |                |                                                                    |  |               |      |
|                                            | *                                                                                                    | Please provide addition                                                                       | al information | in order to com     | olete registra | ition.                                                             |  |               |      |
|                                            | Accommodation (filled out)     Emergency Contact Person (filled out)     Home University (filled out)                                                                                  |                                                                                               |                |                     |                |                                                                    |  |               |      |
| Addi                                       | itional information                                                                                                    | <ul> <li>Canguage skins (nine</li> <li>Organizational unit</li> </ul>                         | (filled out)   |                     |                |                                                                    |  |               |      |
|                                            |                                                                                                    |                                                                                               | the University | y of Warsaw (filled | out)           |                                                                    |  |               |      |
|                                            | <ul> <li>Support for Persons with Disabilitie</li> </ul>                                                                                                    |                                                                                               |                | ties (filled out)   |                |                                                                    |  |               |      |
|                                            | Short-term studies - required documents (required)                                                                                                    |                                                                                               |                |                     |                |                                                                    |  |               |      |
|                                            | y<br>You need to submit your application in order to take part in the recruitment process.<br>You need to fill in all the required information before you can submit your application. |                                                                                               |                |                     |                |                                                                    |  |               |      |
|                                            |                                                                                                    |                                                                                               | B Documer      | nts and further st  | eps            |                                                                    |  |               |      |

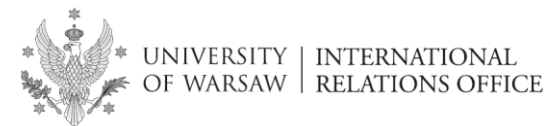

19. You will be redirected to the ECTS catalogue course. Click 'I understand, let's begin'.

| go to the main portal                                                                                                    | ECTS course catalogue                                                                                                    | WYŚWIETL PO POLSKU                                                                                                    |
|----------------------------------------------------------------------------------------------------|----------------------------------------------------------------------------------------------------|----------------------------------------------------------------------------------------------------|
| Study programmes Q Cou                                                                                                    | Irse search 🛛 🕢 Information for students                                                                                                    |                                                                                                    |
| Search study programmes<br>Search study pr<br>Search study pr<br>Long<br>First-<br>Second-<br>Third cycle studies<br>20. Select 'Course search'. | Information for students  Information for students  Information for students  Information for students  Information of sclected courses  Information site for out courses. In order to add a course to "the selected courses":  Information site for out course page, click the "Add to the selected courses" button.  Ish selecting, click the "Finish selecting" button (you will find it in the if the page).  I understand, let's begin Get me out of American Studies | r<br>e to ECTS Catalogue!<br>n you find on this page?<br>ion on didactics,<br>a studies, course<br>s read more<br>f here!<br>f here!<br>toow:<br>e only main subjects on<br>the issue there are no specialities |
| Study programmes Cou                                                                                                    | urse search  Information for students Number of selected courses: 0 Finish selecting urses selected                                                                                                    |                                                                                                    |
| Search study programmes:                                                                                                    | What subject are you interested in? Search                                                                                                    | Welcome to ECTS Catalogue!<br>What can you find on this page?                                                                                                    |
| All studies                                                                                                    | Study programmes                                                                                                    | Information on didactics,<br>graduate studies, course                                                                                                    |
| Long-cycle studies                                                                                                    | (in Polish) Studia międzyobszarowe MISH                                                                                                    | stuctures <u>read more</u>                                                                                                    |
| First-cycle studies<br>Second-cycle studies<br>Third-cycle studies<br>Studies in foreign language<br>Other studies                               | Administration<br>Advanced Methods of Instrumental Analysis and<br>Measurement Techniques<br>American Studies<br>Anthropozoology<br>Applications of Physics in Biology and Medicine                                                                                                    | Did you know:<br>There are only main subjects on<br>the list; there are no specialities<br>nor specializations, but these can<br>be easily found in the <u>search</u><br><u>box</u> .                           |

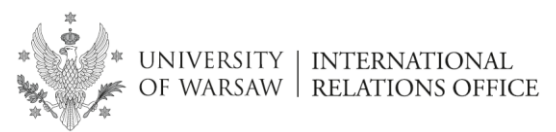

21. While browsing pay attention to the **unit** and **language of instruction**.

| University of Warsaw            |                                              | See other Course Catalogues in Poland                            |
|---------------------------------|----------------------------------------------|------------------------------------------------------------------|
|                                 | ECTS course catalogue                        |                                                                  |
|                                 |                                              | UNVÉNUIETI DO DOLCVII                                            |
| Study programmes                | Information for stude                        |                                                                  |
|                                 | information for studen                       |                                                                  |
| 1                               | Number of selected courses: 0 Finish selecti | ng                                                               |
| • No cou                        | urses selected                               |                                                                  |
|                                 |                                              |                                                                  |
| Search for courses:             | Course name (optional)                       | Search                                                           |
| organized by                    | any faculty 🗸                                | conducted during selected terms                                  |
| conducted in                    | any language 🗸 🗸                             | Academic year 2022/23                                            |
| related with the field of study | any area 🗸 🗸                                 | Winter trimester 2022/23                                         |
| with attribute value            | Type of course                               | Summer semester 2021/22<br>Winter semester 2021/22               |
|                                 | any value 🗸                                  | ☐ Winter trimester 2021/22<br>☐ Academic year 2020/21            |
|                                 | Course dedicated to a programme              | Summer semester 2020/21                                          |
|                                 | any value 🗸                                  | Winter trimester 2020/21                                         |
|                                 |                                              | Did you know:<br>Some course attributes are                      |
|                                 |                                              | active only in specific terms,<br>therefore when searching by an |
|                                 |                                              | attribute it is useful to also<br>select a term.                 |
|                                 |                                              |                                                                  |

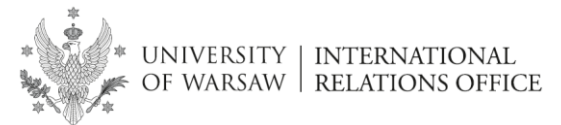

22. Click 'Add to the selected courses' to confirm the selection.

| 😂 Study programmes 🔍 🤇                                | Course search 🕐 Information for students                                                                                                    |
|-------------------------------------------------------|----------------------------------------------------------------------------------------------------|
| • No                                                  | Number of selected courses: <b>0</b> Finish selecting                                                                                                    |
| Erasmus code: 09.2<br>ISCED code: 0231                | 3301-LA2201                                                                                                    |
| ECTS credits: 8<br>Language: English                  | The course is a survey of the African American Novel after the 1930s. It analyses its thematic and stylistic development: looks at the tradition of the protest novel of the 40s and 50s, modernist                                                                                                    |
| <i>Organized by</i> : Institute of English<br>Studies | variants, postmodern experimentation and female novel of the 80s and 90s. The course additionally<br>enriches the discussion of the works of fiction by the inclusion of secondary sources such as literary<br>polemics, sociological essays and documentaries. The writers discussed are Richard Wright, James<br>Baldwin, Ralph Ellison, Zora Neale Hurston, William Melvin Kelley, Alice Walker, Toni Morrison. John<br>Edgar Wideman, Ishmael Reed. |
|                                                       | Type of course                                                                                                    |
|                                                       | elective courses<br>Course coordinators                                                                                                    |
|                                                       | <u>Ewa Łuczak</u>                                                                                                    |

**NOTE**: If you wish to add a course repeat the whole procedure.

23. Once you have added all the courses, click 'Finish selecting'.

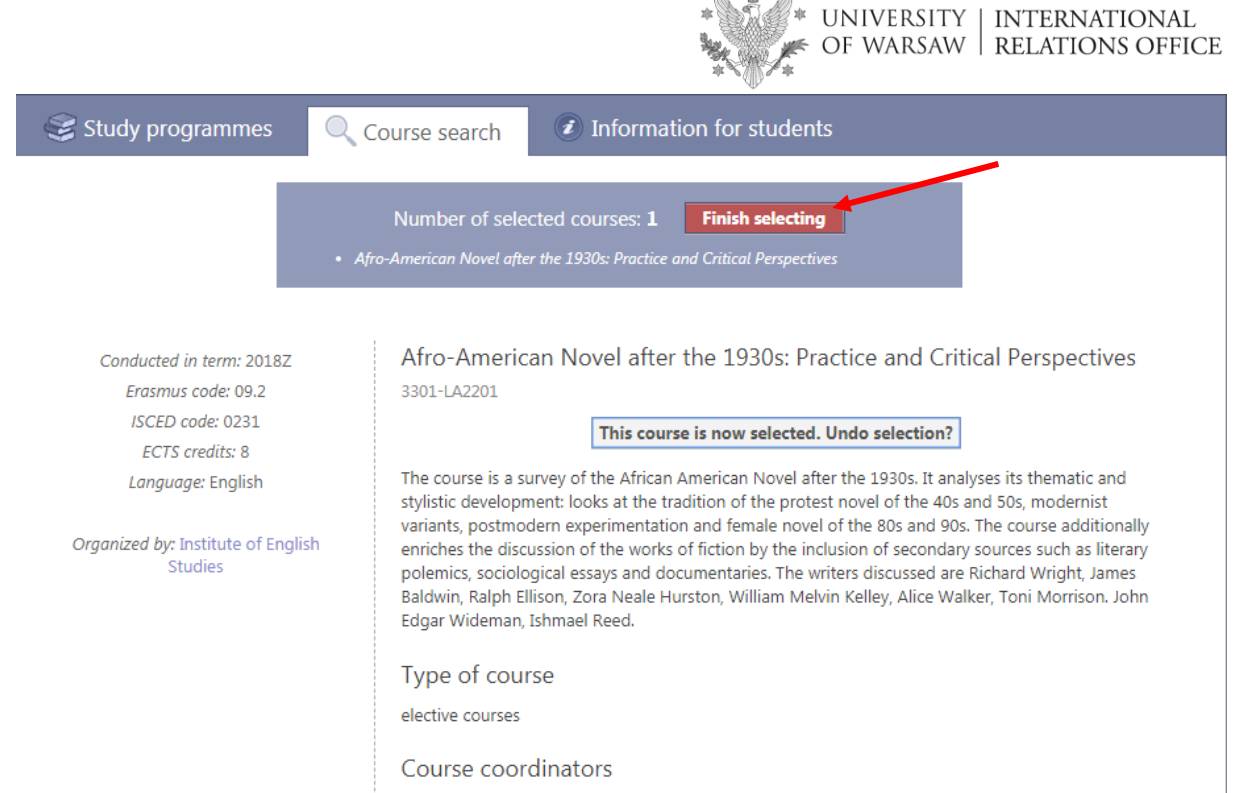

Ewa Łuczak

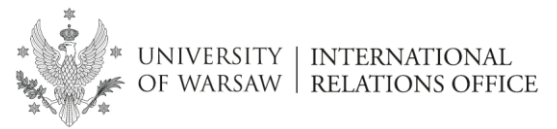

24. You will be redirected to 'My application' section. Click on 'Documents and further steps' to download and print your University of Warsaw Application Form.

| y account                                                                                                    |                                                        |                                 |                                          |                                            |                                               |              |                     |
|----------------------------------------------------------------------------------------------------|--------------------------------------------------------|---------------------------------|------------------------------------------|--------------------------------------------|-----------------------------------------------|--------------|---------------------|
| Within the specified deadlines rememb<br>o <u>fill out the forms with additional</u>                                                                                                    | per to:<br>Linformation.                               |                                 |                                          |                                            |                                               |              |                     |
| count settings Personal forms                                                                                                    | Enrollment applications                                | Payments                        | Messages                                 | Notifications                              | Clauses and cons                              | sents        | Н                   |
| The list of selected courses has bee Enrollment applications                                                                                                    | n updated.                                             |                                 |                                          |                                            |                                               |              |                     |
| [BWZ2022] Registration f                                                                                                    | or short-term stu                                      | udies 20                        | )22/2023                                 |                                            |                                               |              | (open)              |
| Description                                                                                                    |                                                        |                                 |                                          |                                            |                                               |              | × kodenne year 2022 |
| [BWZ-ERASMUS-PLUS] Erasmus+ Studer<br>Phase 1 ( x withdraw )<br>08.04.2022 - 09.04.2023                                                                                                    | Recruitment fee<br>O not required                      |                                 | Score<br>                                | Qualificati                                | ion status<br>                                | Decision<br> |                     |
| Period of study                                                                                                    | First term                                             |                                 |                                          |                                            |                                               |              |                     |
| Courses<br>Choose                                                                                                    | Choose courses that you<br>• [3200-L2-NSSICA] Teac     | u want to atte<br>hing systems  | end during your st<br>and language ski   | udies. ECTS credit<br>Is language C - En   | ts limit: 30 (used: 2).<br>nglish (ECTS: 2) 🗙 |              |                     |
| Additional information       Please provide additional information in order to complete registration.         Image: Accommodation (filled out)       Image: Emergency Contact Person (filled out)         Image: How University (filled out)       How University (filled out)         Image: Additional information       Image: Emergency Contact Person (filled out)         Image: Additional information       Image: Emergency Contact Person (filled out)         Image: Additional information       Image: Emergency Contact Person (filled out)         Image: Contact Person information       Image: Contact Person View Contact Person View Co |                                                        |                                 |                                          |                                            |                                               |              |                     |
|                                                                                                    |                                                        |                                 |                                          |                                            |                                               |              |                     |
|                                                                                                    | You need to submit your<br>You need to fill in all the | application i<br>required infor | n order to take pa<br>rmation before you | irt in the recruitm<br>I can submit your o | ent process.<br>application.                  |              |                     |

| A → My account → Enrollment applications → Erasmus+ Student (Studies) |
|-----------------------------------------------------------------------|
| Documents and further steps                                           |
| Required documents                                                    |
| Documents to download                                                 |
| Application form                                                      |

**NOTE**: The application form must be signed by the student and a representative of his/her home University.

María Del Carmen Wójcik-Rodríguez; Generated on 28.03.2019 12:06

| Univ<br>Internati<br>Krakowskie Przedmieśc                                                                                                    | ersity of Warsaw<br>onal Relations Office<br>de 26/28, PL 00-927 Warsaw, Poland                                                          |   | 5 |  |  |  |  |  |
|----------------------------------------------------------------------------------------------------|----------------------------------------------------------------------------------------------------|---|---|--|--|--|--|--|
| APPLICATION FORM<br>ACADEMIC YEAR 2019-2020<br>I. Program at University of Warsaw: Erasmus+ Student (Studies)                                                                                            |                                                                                                    |   |   |  |  |  |  |  |
| 2. Period of stay: First term<br>I have never studied at the University of Warsaw.                                                                                                    |                                                                                                    |   |   |  |  |  |  |  |
| 3. Personal details:<br>Name: Maria Del Carmen                                                                                                    | Family name: Wójcik-Rodríguez                                                                                                    |   |   |  |  |  |  |  |
| Date of birth: 01.02.2000<br>Gender: Female<br>Citizenship: Spain                                                                                                    | Place of birth: Pamplona, Spain<br>Identity document: personal ID 12345678Z, valid<br>until 31.05.2022<br>Phone number: +34 654 98 71 23 |   |   |  |  |  |  |  |
| E-mail: mariadelcarmen.wojcikrodriguez@gmail.com  4. Address of residence: Calle De Emilio Arrieta 1, 31002 Pampiona SPAIN 5. Correspondence address: Same as address of residence                       |                                                                                                    |   |   |  |  |  |  |  |
| 6. Disability information: No<br>7. Home university: Universidad de Navarra<br>Level of study: first cycle (BA)<br>Current year of study: 2<br>English Language Skills: C1<br>Polish Language Skills: A1 | uente.                                                                                                    |   |   |  |  |  |  |  |
| Accommodation: I do NOT intend to apply for university accommodation.                                                                                                    |                                                                                                    |   |   |  |  |  |  |  |
| For office use only, please do not fill.                                                                                                    | PEKTOPA                                                                                                    | L |   |  |  |  |  |  |
| Wyrażam zgodę na przyjęcie na studia części     Wyrażam zgodę na podjęcie kształcenia/studi     Dziekana/Kierownika jednostki.     Nie wyrażam zgody na podjęcie kształcenia/st                          | owe.<br>ów, na warunkach finansowych wnioskowanych przez<br>ludiów.                                                                      |   |   |  |  |  |  |  |
|                                                                                                    | 1/2                                                                                                    | . |   |  |  |  |  |  |

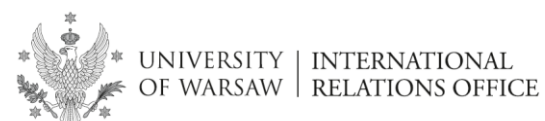

María Del Carmen Wójcik-Rodríguez; Generated on 28.03.2019 12:06

| •                      | nd to study following domains:<br>Literature and linguistics (0232)                                                                                           |
|------------------------|----------------------------------------------------------------------------------------------------|
| 10.   int              | and to study at the following units:<br>Institute of Applied Linguistics<br>Institute of English Studies<br>Institute of Iberian and Ibero-American Studies   |
| 11. l ar               | Interested in following these courses:<br>Afro-American Novel after the 1930s: Practice and Critical Perspectives (3301-LA2201)                               |
|                        | HOME INSTITUTION                                                                                                    |
| (ERAS<br>Name<br>Addre | MUS CODE E PAMPLON01 Discipline code – if applica<br>Universidad de Navarra<br>SS                                                                             |
| Depar                  | amental/institutional coordinator (name, telephone, fax, e-mail):                                                                                             |
|                        |                                                                                                    |
| I decla<br>the init    | re that that this student has been selected by this institution for Erasmus+ Student (Studies<br>reation provided on this form is correct.<br>Signature:Date: |
|                        | Stam of the Institution                                                                                                    |
|                        |                                                                                                    |
| Stud                   | ent's signature: Date:                                                                                                    |
|                        |                                                                                                    |

2/2

25. Return to 'Enrollment applications'.

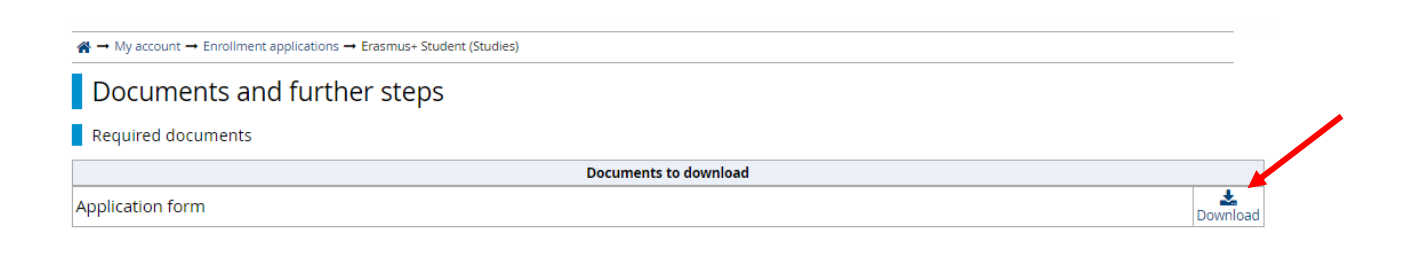

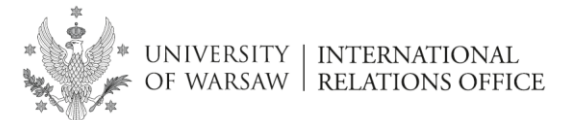

26. Select 'Short-term Studies – required documents'.

| Moje konto<br>Pamiętaj, aby we wska<br>• wypełnić formul | zanych terminach:<br>larze z dodatkowymi                                                                                                    | <u>informacjami</u> .                                                                                                    |             |              |                                                                      |                  |           |
|----------------------------------------------------------|----------------------------------------------------------------------------------------------------|----------------------------------------------------------------------------------------------------|-------------|--------------|----------------------------------------------------------------------|------------------|-----------|
| Ustawienia konta Form                                    | ularze osobowe                                                                                                    | Zgłoszenia rekrutacyjne                                                                                                    | Płatności   | Wiadomości   | Powiadomienia                                                        | Klauzule i zgody | Pon       |
| Zgłoszenia rekrutacyj                                    | <sup>ine</sup><br>utacja na sl                                                                                                    | udia częściowe 20                                                                                                    | 022/202     | 3            |                                                                      |                  | (otwarta) |
| Opis                                                     |                                                                                                    |                                                                                                    |             |              |                                                                      |                  |           |
| [BWZ-ERASMUS-PLUS] Era                                   | smus+ Student (S                                                                                                    | tudies)                                                                                                    |             |              |                                                                      |                  |           |
| Tura 1 ( 🗴<br>08.04.2022 -                               | <b>wycofaj )</b><br>09.04.2023                                                                                                    | Opłata rekrutacyjna<br>O niewymagana                                                                                                    |             | Wynik<br>    | Status kwalifikacji<br><br>Wyniki będą widoczne:<br>10.04.2023 00:00 | Dec              | yzja<br>  |
| Okres trwan                                              | ia studiów                                                                                                    | Pierwszy semestr                                                                                                    |             |              |                                                                      |                  |           |
| Przedr<br>🕿 Wy                                           | nioty<br>bierz                                                                                                    | Wybierz przedmioty, na które chcesz uczęszczać w trakcie studiów. Limit punktów ECTS: 30 (wykorzystano: 2).<br>• [320042-MSS[CA] Nauczanie systemów i sprawności językowych języka C - angielski (ECTS: 2) ×                                                                                                    |             |              |                                                                      |                  |           |
| Dodatkowe i                                              | informacje                                                                                                    | Prosimy o przekazanie informacji dodatkowych w celu zakończenia procesu rekrutacji.         Dane osoby kontaktowej (wypełniony)         Jednostka organizacyjna (wypełniony)         Kompetencje językowe (wypełniony)         Kompetencje językowe (wypełniony)         Pomoc Biura ds. Osób Niepełnosprawnych (wypełniony)         Uczelnia macierzysta (wypełniony)         Wcześniejsze studia na Uniwersytecie Warszawskim (wypełniony)         Zakwaterowanie (wypełniory)         Studia krótkoterminowe - wymagane dokumenty (wymagany) |             |              |                                                                      |                  |           |
|                                                          | Musisz zatwierdzić swoje zgłoszenie, aby było brane pod uwagę w procesie rekrutacji.<br>Przed zatwierdzeniem zgłoszenia musisz uzupełnić wszystkie wymogane informacje. |                                                                                                    |             |              |                                                                      |                  |           |
|                                                          | -                                                                                                    | Ē                                                                                                    | Dokumenty i | dalsze kroki |                                                                      |                  |           |

#### 27. Upload the required documents in **PDF format** and click 'Save and return'.

A → My account → Enrollment applications → Short-term studies - required documents

#### Short-term studies - required documents

You are filling this form in connection with: Registration for short-term studies 2019/2020. You can answer the questions only before the end of the registration phase. Required document:

1. Transcript of Records or the last achieved higher education diploma issued in English or Polish

2. Application form signed by applicant's home University (to print the application go to 'Documents and further steps')

3. Language Certificate proving at least a B2 (CERF) level of English or Polish.

Students who do not have an internationally recognized language certificate can use the University of Warsaw Language Proficiency Form.

Students of other modern languages are requested to upload a cerificate proving at least a B2 level of their main study language.

4. Scan of a valid passport or identity document .

#### If a document has more than one page please scan all the pages into one file and upload the file.

| Transcript of Records or the<br>last achieved higher education<br>diploma® | Wybierz plik Nie wybrano pliku<br>Transcript of Records or the last achieved higher education diploma |
|----------------------------------------------------------------------------|----------------------------------------------------------------------------------------------------|
| Application form signed by<br>applicant's home University                  | Wybierz plik Nie wybrano pliku Application form signed by applicant's home University                 |
| Language Certificate*                                                      | Wybierz plik Nie wybrano pliku<br>Language Certificate                                                |
| Scan of a valid passport or<br>identity document <sup>*</sup>              | Wybierz plik Nie wybrano pliku<br>Scan of a valid passport or identity document                       |
| * required field                                                           | Save and return                                                                                       |

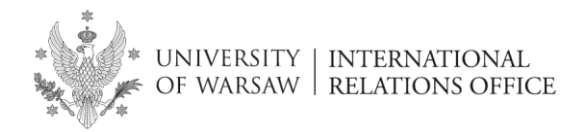

28. If all the points are green click 'Submit'.

## My account

|                  | Dere en el ferme                                   |                                                                                                    | December                                                                                                    |                                                                                              | Nettersting                             |                                                 |              | )               |     |  |
|------------------|----------------------------------------------------|----------------------------------------------------------------------------------------------------|----------------------------------------------------------------------------------------------------|----------------------------------------------------------------------------------------------|-----------------------------------------|-------------------------------------------------|--------------|-----------------|-----|--|
| Account settings | Personal forms                                     | Enrollment applications                                                                                                    | Payments                                                                                                    | wessages                                                                                     | Notifications                           | Clauses                                         | and consents |                 | нер |  |
| Enrollment ap    | plications                                         |                                                                                                    |                                                                                                    |                                                                                              |                                         |                                                 |              |                 |     |  |
| [BWZ2022]        | Registration                                       | for short-term s                                                                                                    | tudies 20                                                                                                    | 22/2023                                                                                      |                                         |                                                 |              | (opei           | ר)  |  |
|                  |                                                    |                                                                                                    |                                                                                                    |                                                                                              |                                         |                                                 |              | Academic year 2 | 022 |  |
| Descrip          | otion                                              |                                                                                                    |                                                                                                    |                                                                                              |                                         |                                                 |              | *               |     |  |
| - D CD Cli       |                                                    |                                                                                                    |                                                                                                    |                                                                                              |                                         |                                                 |              |                 |     |  |
|                  |                                                    |                                                                                                    |                                                                                                    |                                                                                              |                                         |                                                 |              |                 |     |  |
| [BWZ-ERASMUS-    | PLUSJ Erasmus+ Stud                                | lent (Studies)                                                                                                    |                                                                                                    |                                                                                              |                                         |                                                 |              |                 |     |  |
| Pha<br>08.       | se 1 ( <b>x</b> withdraw )<br>04.2022 - 09.04.2023 | Recruitment fe<br>O not require                                                                                                    | e<br>ed                                                                                                    | Score                                                                                        | Qualificat<br>The results v<br>10.04.20 | ion status<br><br>vill be visible:<br>)23 00:00 |              | Decision<br>    |     |  |
|                  | Period of study                                    | First term                                                                                                    |                                                                                                    |                                                                                              |                                         |                                                 |              |                 |     |  |
|                  | Courses                                            | es Choose courses that you want to attend during your studies. ECTS credits limit: 30 (used: 2).<br>o (3200+124/SSICA) Teaching systems and language skills language C - English (ECTS: 2) ×                                                                  |                                                                                                    |                                                                                              |                                         |                                                 |              |                 |     |  |
| Add              | litional information                               | <ul> <li>Please provide addition</li> <li>Accommodation</li> <li>Emergency Conta</li> <li>Home University</li> <li>Language skills (fi</li> <li>Organizational ur</li> <li>Previous Studies</li> <li>Support for Perss</li> <li>Short-term studies</li> </ul> | nal information<br>(filled out)<br>(ct Person (filled<br>(filled out)<br>lied out)<br>ait (filled out)<br>at the University<br>ons with Disabili<br>es - required doo | in order to com<br>out)<br>y of Warsaw (filled<br>tites (filled out)<br>cuments (filled out) | olete registration.<br>out)             |                                                 |              |                 |     |  |
|                  |                                                    | After submittin                                                                                                    | ur application i<br>g the application                                                                                                    | n order to take p<br>a you won't be abl                                                      | e to make any cha                       | ienc <mark>process.</mark><br>nges!             |              |                 |     |  |
|                  |                                                    |                                                                                                    | 🖹 Documer                                                                                                    | nts and further s                                                                            | epr                                     |                                                 |              |                 |     |  |

## 29. Your application has been submitted.

| account                                                                                                    |                                                                                                    |                                                                                                   |                                                                                                    |                                                                                                    |                             |                    |
|----------------------------------------------------------------------------------------------------|----------------------------------------------------------------------------------------------------|---------------------------------------------------------------------------------------------------|----------------------------------------------------------------------------------------------------|----------------------------------------------------------------------------------------------------|-----------------------------|--------------------|
| Int settings Personal forms                                                                                          | Enrollment applications F                                                                                                    | Payments Mes                                                                                      | sages Notifica                                                                                                    | ations Clauses and                                                                                                    | l consents                  |                    |
| Your application has been submitt                                                                                    | ted.                                                                                                    |                                                                                                   |                                                                                                    |                                                                                                    |                             |                    |
| [BWZ2022] Registration                                                                                               | for short-term stud                                                                                                    | dies 2022/2                                                                                       | 023                                                                                                    |                                                                                                    |                             | (open)             |
|                                                                                                    |                                                                                                    |                                                                                                   |                                                                                                    |                                                                                                    |                             | Academic year 2022 |
|                                                                                                    |                                                                                                    |                                                                                                   |                                                                                                    |                                                                                                    |                             |                    |
| Description                                                                                                    |                                                                                                    |                                                                                                   |                                                                                                    |                                                                                                    |                             | <u> </u>           |
| Description           [BWZ-ERASMUS-PLUS] Erasmus+ Stude           Phase 1           08.04.2022 - 09.04.2023          | ent (Studies)<br>Recruitment fee<br>O not required                                                                                                    | S                                                                                                 | core The                                                                                                    | Qualification status                                                                                                    | Decision                    | <u>×</u>           |
| Description<br>IBWZ-ERASMUS-PLUS] Erasmus+ Stude<br>Phase 1<br>08.04.2022 - 09.04.2023<br>Period of study            | ent (Studies) Recruitment fee O not required First term                                                                                                    | S                                                                                                 | core The                                                                                                    | Qualification status<br>                                                                                                    | Decision<br>                | ¥                  |
| Description [BWZ-ERASMUS-PLUS] Erasmus+ Stude Phase 1 08.04.2022 - 09.04.2023 Period of study Courses                | ent (Studies)  Recruitment fee O not required  First term Choose courses that you v  0 (2200-12-459C4) Teachil                                                                     | swant to attend durin                                                                             | rore The<br>The<br>1g your studies. EC<br>guage skills langua                                                                                                    | Qualification status<br>                                                                                                    | Decision<br>                | ¥                  |
| Description<br>(BWZ-ERASMUS-PLUS) Erasmus+ Stude<br>Phase 1<br>08.04.2022 - 09.04.2023<br>Period of study<br>Courses | ent (Studies)  Recruitment fee O not required  First term Choose courses that you v o (2200-12-4459C4) Teachli Please provide additional                                           | want to attend durin<br>ng systems and lan<br>information in orde                                 | rore The<br>rore the second second secon | Qualification status<br>eresults will be visible:<br>10.04.2023 00:00<br>TS credits limit: 30 (usee<br>ge C - English (ECTS: 2) )<br>stration. | Decision<br>                | ¥                  |
| Description  (BWZ-ERASMUS-PLUS) Erasmus+ Stude  Phase 1  08.04.2022 - 09.04.2023  Period of study  Courses           | ent (Studies)  Recruitment fee O not required  First term Choose courses that you v  (2200-12-459C4) Teachil Please provide additional  Accommodation (filed)                      | want to attend durin<br>ng systems and lan<br>information in orde<br>d out)                       | rore The<br>arg your studies. EC<br>guage skills langua<br>r to complete regis                                                                                                    | Qualification status<br>                                                                                                    | Decision<br><br>t: 2).      | ×                  |
| Description [IWWZ-ERASMUS-PLUS] Erasmus+ Stude Phase 1 08.04.2022 - 09.04.2023 Period of study Courses               | ent (Studies)  Recruitment fee O not required  First term Choose courses that you v  (D200-12-459C4) Teachil  Please provide additional  Accommodation (filed  Emergency Contact P | want to attend duri<br>ng systems and lan<br>information in orde<br>J out)<br>terson (filled out) | rore The<br>The<br>guage skills langua<br>r to complete regis                                                                                                    | Qualification status<br>results will be visible:<br>10.04.2023 00:00<br>TS credits limit: 30 (usec<br>ge C - English (ECTS: 2) )<br>stration.  | Decision<br><br>i: 2).<br>¢ | ×                  |

30. Wait for the verification.